# · I | I · I | I · CISCO .

# Managing System Settings

This section describes how to manage system settings, and includes the following sections:

- Managing Active Sessions
- Displaying the Audit Trail
- Managing Certificates
- Configuring Data Retention
- Managing Licenses
- Managing Logs
- Configuring Provisioning Settings
- Configuring Server Settings
- Managing the Syslog

Note: To manage system settings, you must be logged in either as root or as a user with Administrative Operations permissions.

System settings are managed from the Admin > System Management menu (Figure 1)

| Access<br>Management  | System<br>Management  |
|-----------------------|-----------------------|
| Password Policy       | Active Sessions       |
| Remote Authentication | Audit Trail           |
| Roles                 | Certificates          |
| Users                 | Data Retention        |
|                       | License Center        |
|                       | Logging               |
|                       | Provisioning Settings |
|                       | Server Settings       |
|                       | Syslog Settings       |

# Managing Active Sessions

IoT FND tracks active user sessions and lets you log out users.

- Viewing Active Sessions
- Logging Users Out
- Filtering the Active Sessions List

# Viewing Active Sessions

To view active user sessions, choose Admin > System Management > Active Sessions. IoT FND displays the Active Sessions page (Figure 2).

| Figure 2 | Active | Sessions | Page |
|----------|--------|----------|------|
|----------|--------|----------|------|

| cisco IoT Field Network Director         | Device         | s , Operations , Config ,     | Admin ,                                        | root * Time Zone: America/Los_Angeles |
|------------------------------------------|----------------|-------------------------------|------------------------------------------------|---------------------------------------|
| Active Sessions Audit Trail Certificates | Data Retention | License Center Logging Provis | oning Settings Server Settings Syslog Settings |                                       |
| Active Sessions                          |                |                               |                                                |                                       |
| Refresh Logout Users Clear Filter        |                |                               |                                                |                                       |
| User Name                                | 3P             | Login Time                    | Last Access Time ~                             |                                       |
| Toot 🔄                                   | 10.24.52.107   | 2015-07-24 12:47              | 2015-07-24 17:07                               |                                       |
| toon 🔄                                   | 127.0.0.1      | 2015-07-24 12:14              | 2015-07-24 17:07                               |                                       |

Table 1 describes the Active Session fields.

| Fable 1Active Session Fields |                                                                                  |  |  |  |  |  |
|------------------------------|----------------------------------------------------------------------------------|--|--|--|--|--|
| Field                        | Description                                                                      |  |  |  |  |  |
| User Name                    | The user name in the session record. To view user settings, click the user name. |  |  |  |  |  |
| IP                           | The IP address of the system the user employs to access IoT FND.                 |  |  |  |  |  |
| Login Time                   | The log in date and time for the user.                                           |  |  |  |  |  |
| Last Access Time             | The last time the user accessed the system.                                      |  |  |  |  |  |

Tip: Click Refresh to update the users list.

### Logging Users Out

To log IoT FND users out:

- 1. Choose Admin > System Management > Active Sessions.
- 2. Check the check boxes of the users to log out.
- 3. Click Logout Users.
- 4. Click Yes.

## Filtering the Active Sessions List

To filter the Active Sessions list using column filtering:

#### 1. Choose Admin > System Management > Active Sessions.

2. From the User Name drop-down menu, choose Filters and enter the user name or the first characters in the user name to filter the list.

| cisco IoT Field                   | Network Dire | ctor              |     | Devices        | -            | Operations   | - Confi          | 9 -         | Admin 🖕        |       |             |                 |
|-----------------------------------|--------------|-------------------|-----|----------------|--------------|--------------|------------------|-------------|----------------|-------|-------------|-----------------|
| Active Sessions                   | Audit Trail  | Certificates      | D   | ata Retention  | Lice         | ense Center  | Logging          | Provisionin | ig Settings    | Serve | er Settings | Syslog Settings |
| Active Sessions                   |              |                   |     |                |              |              |                  |             |                |       |             |                 |
| Refresh Logout Users Clear Filter |              |                   |     |                |              |              |                  |             |                |       |             |                 |
| User Name                         |              |                   | - 1 | IP             | Logi         | n Time       |                  |             | Last Access Ti | me 👻  |             |                 |
| root                              |              |                   | ₽↓  | Sort Ascending |              | -07-24 12:47 |                  |             | 2015-07-24 17  | 7:07  |             |                 |
| root                              |              | Z Sort Descending |     | a              | -07-24 12:14 |              | 2015-07-24 17:07 |             |                |       |             |                 |
|                                   |              |                   |     | <b>C</b> :14   |              |              |                  |             |                |       |             |                 |
|                                   |              |                   |     | Filters        | -{h}         |              |                  |             |                |       |             |                 |

For example, to list the active sessions for the root user, enter root.

Tip: To remove the filter, from the User Name drop-down menu, clear the Filters check box or click Clear Filter.

# Displaying the Audit Trail

Use the audit trail to track IoT Field Network Director user activity.

To display the Audit Trail, choose Admin > System Management > Audit Trail.

| Active Sessions  | Audit Trail Certi | ficates Data Ref | tention License Center Logging P         | rovisioning Settings | Server Settings Syslog Settings                                                                               |
|------------------|-------------------|------------------|------------------------------------------|----------------------|----------------------------------------------------------------------------------------------------|
| Audit Trail      |                   |                  |                                          |                      |                                                                                                    |
| Clear Filter     |                   |                  |                                          |                      | Displaying 1 - 50 of 223 🕅 🗐 Page 1 of 5 🕨 🕅 😒 🧟                                                              |
| Date/Time +      | User Name         | IP               | Operation                                | Status               | Details                                                                                                    |
| 2015-07-21 14:41 | root              | 127.0.0.1        | Scheduled reboot and load firmware image | Initiated            | Group: IOSCGR, Device Category: router, For image:null                                                        |
| 2015-07-21 14:24 | root              | 127.0.0.1        | Logging levels changed.                  | Success              | N/A                                                                                                    |
| 2015-07-21 14:23 | root              | 127.0.0.1        | Firmware download started                | Initiated            | Group: IOSCGR, Device Category: router, Firmware image: cgr1000-universalk9-bundle.SPA.155-<br>2.25.M0.7      |
| 2015-07-21 14:22 | root              | 127.0.0.1        | Firmware image is added to NMS           | Success              | Firmware image: cgr1000-universalk9-bundle.SPA.155-2.25.M0.7, Device type: router                             |
| 2015-07-10 14:50 | root              | 10.154.201.111   | Changed device properties                | Initiated            | N/A                                                                                                    |
| 2015-07-09 18:49 | root              | 10.154.201.111   | User added.                              | Success              | User 'smoc' added.                                                                                            |
| 2015-07-09 18:49 | root              | 10.154.201.111   | Role added.                              | Success              | Role 'SMOC Operator' added.                                                                                   |
| 2015-07-07 19:17 | root              | 10.154.201.54    | Scheduled reboot and load firmware image | Initiated            | Group: default-ir800, Device Category: router, For image:null                                                 |
| 2015-07-07 19:10 | root              | 10.154.201.54    | Firmware download started                | Initiated            | Group: default-ir800, Device Category: router, Firmware image: ir800-universalk9-bundle.SPA.155-<br>2.25.M0.5 |
| 2015-07-07 19:05 | root              | 10.154.201.54    | Firmware download started                | Initiated            | Group: default-ir800, Device Category: router, Firmware image: ir800-universalk9-bundle.SPA.155-<br>2.25.M0.5 |
| 2015-07-07 19:01 | root              | 127.0.0.1        | Logging levels changed.                  | Success              | N/A                                                                                                    |
| 2015-07-07 18:51 | root              | 127.0.0.1        | Firmware image is added to NMS           | Success              | Firmware image: ir800-universalk9-bundle.SPA.155-2.25.M0.5, Device type: router                               |
| 2015-07-07 17:42 | root              | 127.0.0.1        | Logging levels changed.                  | Success              | N/A                                                                                                    |
| 2015-07-07 17:41 | root              | 127.0.0.1        | Logging levels changed.                  | Success              | N/A                                                                                                    |
| 2015-07-07 17:28 | root              | 127.0.0.1        | Configuration template updated           | Success              | Group: default-ir800, Device Category: router                                                                 |
| 2015-07-07 17:25 | root              | 127.0.0.1        | Devices added                            | Initiated            | N/A                                                                                                    |
| 2015-07-07 13:22 | root              | 127.0.0.1        | Devices removed                          | Initiated            | N/A                                                                                                    |
| 2015-07-06 14:07 | root              | 127.0.0.1        | User added.                              | Success              | User 'tester' added.                                                                                          |
| 2015-07-02 12:51 | root              | 127.0.0.1        | Scheduled reboot and load firmware image | Initiated            | Group: default-ir800, Device Category: router, For image:null                                                 |

#### Table 2 describes the Audit Trail fields.

#### Table 2Audit Trail Fields

| Field     | Description                                                                       |
|-----------|-----------------------------------------------------------------------------------|
| Date/Time | Date and time of the operation.                                                   |
| User Name | The user who performed the operation. To view user settings, click the user name. |
| IP        | IP address of the system that the user employs to access IoT FND.                 |
| Operation | Type of operation performed.                                                      |
| Status    | Status of the operation.                                                          |
| Details   | Operation details.                                                                |

Tip: Click Refresh to update the list.

# Filtering the Audit Trail List

To filter the Audit Trail list using column filtering:

- 1. Choose Admin > System Management > Audit Trail.
- 2. From the User Name drop-down menu, choose Filters and enter the user name or the first characters of the user name to filter the list.

For example, to list the Audit Trail entries for the user jane, enter jane.

Tip: To remove the filter, from the User Name drop-down menu, clear the Filters check box or click Clear Filter.

# Managing Certificates

The Certificates page displays the certificates for CSMP (CoAP Simple Management Protocol), IoT-DM (IoT Device Manager), and Web used by IoT FND and lets you download these certificates.

To display the CSMP, IoT-DM and Web certificates:

- 1. Choose Admin > System Management > Certificates.
- 2. To view a certificate, click its corresponding tab.

| cisco IoT Fie                                                                                                    | ld Network Dir                                                                                                    | rector                                                                                                    | Device                                                                                                    | is . Operatio                  | ons , Co                 | nfig . Admin .        |                 |                 |        | root v T | ime Zone: Amer | rica/Los_Angeles |
|----------------------------------------------------------------------------------------------------|----------------------------------------------------------------------------------------------------|----------------------------------------------------------------------------------------------------|----------------------------------------------------------------------------------------------------|--------------------------------|--------------------------|-----------------------|-----------------|-----------------|--------|----------|----------------|------------------|
| Active Sessions                                                                                                    | Audit Trail                                                                                                    | Certificates                                                                                                    | Data Retention                                                                                                    | License Center                 | Logging                  | Provisioning Settings | Server Settings | Syslog Settings |        |          |                |                  |
| Certificate for CSMP                                                                                                    | Certificate for F                                                                                                    | touters Cert                                                                                                    | ficate for Web                                                                                                    |                                |                          |                       |                 |                 |        |          |                |                  |
| Alias: root<br>Certificate:<br>Data:<br>Version: 3<br>Serial Number:<br>Signature Algor<br>Issuer: Chincen<br>Validity<br>Not Before: S<br>Not After: Fri<br>Subject: Public<br>Fingerprints:<br>MD5: 75:00//<br>SHA1: 1F:CC<br>Subject Public<br>Public Key Al<br>30:82:02:2<br>01:01:05<br>00:01:00:0<br>02:01:00:0<br>02:01:00:0<br>02:01:00:0<br>02:01:00:0<br>02:01:00:0<br>02:01:00:0<br>02:01:00:0<br>02:01:00:0<br>02:01:00:0<br>02:01:00:0<br>02:01:00:0<br>02:01:00:0<br>02:01:00:0<br>02:01:00:0<br>02:01:00:0<br>02:01:00:0<br>02:01:00:0<br>02:01:00:0<br>02:01:00:0<br>02:01:00:0<br>00:00:0<br>01:00:0<br>00:0 | 19876512211508<br>thm: SHA1withRS<br>bursaca-CENBU-4<br>at Nov 17 03 08:5<br>Nov 17 03 18:50<br>nbursaca-CENBU<br>41:99:C9 D5:C2:E<br>:04:C3:26.88:38:16<br>(ay Info:<br>:03:82:02.0F:00:<br>00:382:02.0F:00:<br>00:382:02.0F:00:<br>00:382:02.0F:00:<br>00:382:02.0F:00:<br>00:382:02.0F:00:<br>01:26:00:38:9F<br>17:46:D2:EB:37:FB:00:<br>11:46:52:EA:7F:94<br>C2:P:06:74:B8:9-3<br>11:73:E2:B0:1A:48<br>11:73:E2:B0:1A:48 | 0256952401070<br>3A<br>ROOT-CA, DC=<br>4 UTC 2012<br>UTC 2017<br>IROOT-CA, DC<br>B:11:49:06:3E<br>04:40:36:0A:A7<br>30:82:02:0A:02<br>50:16:8E:6E:C<br>0:7A:6D:C9:C0:1<br>54:05:6D:28:5C<br>0:5A:28:7A:97:0<br>C:5E:EE:81:C7<br>1:54:36:98:78:2<br>7:F4:76:58:07:E<br>4:E8:4E:24:E8:F<br>1:89:90:CC:FE:<br>38A:FE:CC:FE: | 97776994407<br>cenbursaca, DC=ciso<br>=cenbursaca, DC=ciso<br>54.72-CA-18<br>81:11:E5-79:42:51:33<br>101:<br>62:<br>57:88:<br>13:F7:<br>9:D4:<br>1.7E:<br>0:59:<br>9:54:<br>0:59:<br>17:C8:<br>6:94:<br>57:BF:<br>57:BF:<br>57:BF: | o, DC≈com<br>co, DC≃com<br>:50 |                          |                       |                 |                 |        |          |                |                  |
|                                                                                                    |                                                                                                    |                                                                                                    |                                                                                                    |                                | <ul> <li>Base</li> </ul> | e64 Download          |                 |                 |        |          |                |                  |
| © 2012-2015 Cisco                                                                                                    | o Systems, Inc. Al                                                                                                    | Rights Reserve                                                                                                    | d                                                                                                    |                                |                          |                       |                 |                 | issues | 00       | V 1            | <u>4</u> 0       |

3. To download a certificate, click the encoding (Binary or Base64) radio button, and then click Download.

For more information about certificates, see Generating and Installing Certificates.

# Configuring Data Retention

The Data Retention page lets you determine the number of days to keep event, issue, and metric data in the IoT FND database.

Note: Data retention prunes events even if they have associated open issues.

To set IoT FND data retention:

1. Choose Admin > System Management > Data Retention.

| cisco ToT Field Network Director            | Devices . Of              | erations , Config , Admin ,        |                                 | root v Time Zone: America/Los_Angeles |
|---------------------------------------------|---------------------------|------------------------------------|---------------------------------|---------------------------------------|
| Active Sessions Audit Trail Certificates    | Data Retention License Ce | nter Logging Provisioning Settings | Server Settings Syslog Settings |                                       |
| Keep Event data for                         | 31 day(s)                 |                                    |                                 | ^                                     |
| Keep Endpoint Firmware Operation data for   | 90 day(s)                 |                                    |                                 |                                       |
| Keep Historical Dashboard data for          | 30 day(s)                 |                                    |                                 |                                       |
| Keep Dashboard data for                     | 7 day(s)                  |                                    |                                 |                                       |
| Keep Closed Issues data for                 | 31 day(s)                 |                                    |                                 |                                       |
| Keep JobEngine data for                     | 7 day(s)                  |                                    |                                 |                                       |
| Keep Historical Router Statistics for       | 62 day(s)                 |                                    |                                 |                                       |
| Keep Device Network Statistics for          | 7 day(s)                  |                                    |                                 |                                       |
| Keep Service Provider down routers data for | 31 day(s)                 |                                    |                                 |                                       |
| Save Reset                                  |                           |                                    |                                 |                                       |

2. For each of the retention categories, specify the number of days to retain data.

Table 3 lists the allowable maximum values for each field.

| Table 3         Data Retention Fields Allowable Maximum Value |
|---------------------------------------------------------------|
|---------------------------------------------------------------|

| Field                              | Value in Days |         |         |  |
|------------------------------------|---------------|---------|---------|--|
|                                    | Minimum       | Maximum | Default |  |
| Event data                         | 1             | 90      | 31      |  |
| Firmware data                      | 7             | 180     | 7       |  |
| Historical NMS data                | 1             | 90      | 62      |  |
| NMS data                           | 1             | 7       | 7       |  |
| Closed issues data                 | 1             | 90      | 30      |  |
| Job engine data                    | 1             | 30      | 30      |  |
| Historical router data             | 1             | 90      | 30      |  |
| Device data                        | 1             | 7       | 7       |  |
| Service provider down routers data | 1             | 31      | 31      |  |

- 3. Click Save.
- 4. To revert to default settings, click Reset.

# Managing Licenses

The License Center page (Admin > System Management > License Center) lets you view and manage license files.

Viewing License Summary

- Viewing License Files
- Viewing License File Details
- Adding License Files
- Deleting License Files

**Note:** IoT FND performs license enforcement when importing devices. Without licenses, IoT FND allows only 3 FARs and 100 mesh endpoints. If you add licenses, IoT FND only allows the permitted number of devices to be imported, as defined in the licenses.

## Viewing License Summary

To view IoT FND license summary:

- 1. Choose Admin > System Management > License Center.
- 2. Click License Summary.

| CISCO IOT Field  | d Network Directo | or              | Devices ,       | , Operations    | Config             | Admin 🖕                    |
|------------------|-------------------|-----------------|-----------------|-----------------|--------------------|----------------------------|
| Active Sessions  | Audit Trail Ce    | ertificates Dat | a Retention     | icense Center   | Logging Provision  | ning Settings Server       |
| License Summary  | License Files     |                 |                 |                 |                    |                            |
| License Summary  | 1                 |                 |                 |                 |                    |                            |
| Package Name 🔺   | Max CGR1000 Count | Max C800 Count  | Max IR800 Count | Max IR509 Count | Max Endpoint Count | Max LoRaWAN Modem<br>Count |
| DEVICE_LICENSE   | 1000              | 1000            | 1000            | N/A             | N/A                | N/A                        |
| SOFTWARE_LICENSE | N/A               | N/A             | N/A             | N/A             | N/A                | N/A                        |

For every license, IoT FND displays the information described in Table 4.

Note: IR500s use mesh endpoint licenses, and require no special license.

### Table 4License File Information

| Field                   | Description                                                |
|-------------------------|------------------------------------------------------------|
| Package Name            | Name of license package.                                   |
| Max CGR1000 Count       | Maximum number of CGR 1000s supported.                     |
| Max C800 Count          | Maximum number of C800 devices supported.                  |
| Max IR800 Count         | Maximum number of IR809 and IR829 devices supported.       |
| Max IR509 Count         | Maximum number of IR500 devices supported.                 |
| Max Endpoint Count      | Maximum number of mesh endpoints supported.                |
| Max LoRaWAN Modem Count | Maximum number of LoRaWAN modems (modules) supported.      |
| Max User                | Maximum number of users supported.                         |
| Max NBAPI User          | Maximum number of IoT FND North Bound API users supported. |
| Days Until Expiry       | Number of days remaining until the license expires.        |

## Viewing License Files

To view IoT FND license files:

1. Choose Admin > System Management > License Center.

### 2. Click License Files.

| CISCO IoT Field Network Director                 | Devices                 | . Operations . Cor     | nfig . Admin .                       | -                               | oot • Time Zone: America/Los_Angeles |
|--------------------------------------------------|-------------------------|------------------------|--------------------------------------|---------------------------------|--------------------------------------|
| Active Sessions Audit Trail Certificate          | s Data Retention L      | License Center Logging | Provisioning Settings Server Setting | ps Syslog Settings              |                                      |
| License Summary License Files                    |                         |                        |                                      |                                 |                                      |
| Add Delete All Show Details                      |                         |                        |                                      |                                 |                                      |
| License Files                                    |                         |                        |                                      |                                 |                                      |
| ID                                               | PAK                     |                        | Added At ~                           | License Filename                |                                      |
| 20150204160300015                                | N/A                     |                        | 2015-02-04 17:04                     | CGNMSFEAT201502041603000150.llc |                                      |
| 20150204195950018                                | N/A                     |                        | 2015-02-04 17:04                     | CGNMSFEAT201502041959500180.lic |                                      |
| C License File Details                           |                         |                        |                                      |                                 | >                                    |
| Package Name - Type                              | Max Count               | Days Until Expiry      |                                      |                                 |                                      |
| ADVANCED_SECURITY C800                           | 10000                   | Permanent              |                                      |                                 |                                      |
| ADVANCED_SECURITY IRS00                          | 200000                  | Permanent              |                                      |                                 |                                      |
| BASE C800                                        | 10000                   | Permanent              |                                      |                                 |                                      |
| BASE IRSOC                                       | 200000                  | Permanent              |                                      |                                 |                                      |
| PROACTIVE_MONITORING C800                        | 10000                   | Permanent              |                                      |                                 |                                      |
| PROACTIVE_MONITORING IRSOU                       | 200000                  | Permanent              |                                      |                                 |                                      |
| STANDARD_PRODUCT_NT N/A                          | 1                       | Permanent              |                                      |                                 |                                      |
| <                                                |                         |                        |                                      |                                 | >                                    |
| © 2012-2015 Cisco Systems, Inc. All Rights Reser | ved. (version 2.2.0-74) |                        |                                      | Issues                          | O ♥1 ▲0                              |

For every file, IoT FND displays the fields described in Table 5.

#### Table 5License File Fields

| Field            | Description                                     |
|------------------|-------------------------------------------------|
| ID               | License ID.                                     |
| РАК              | Number for issuing license fulfillment.         |
| Added At         | Date and time the license was added to IoT FND. |
| License Filename | Filename of the license.                        |

# Viewing License File Details

To view license file details:

- 1. Choose Admin > System Management > License Center.
- 2. Click License Files.
- 3. Choose the licenses to view.
- 4. Click Show Details.

For every selected file, the License File Details section displays the following information:

#### Table 6License File Details

| Field        | Description           |
|--------------|-----------------------|
| Package Name | License package name. |

| Field             | Description                                                                                                 |
|-------------------|----------------------------------------------------------------------------------------------------|
| Туре              | License target (ROUTER, ENDPOINT, USER, NB_USER). The type is an empty string if a value is not applicable. |
| Max Count         | Maximum number of target devices entitled by this license.                                                  |
| Days Until Expiry | The number of days remaining until the license expires.                                                     |

### Table 6 License File Details (continued)

# Adding License Files

To add a license file:

- 1. Choose Admin > System Management > License Center.
- 2. Click License Files.
- 3. Click Add.

|        |                      |              |        | × |
|--------|----------------------|--------------|--------|---|
| Upload | License File         |              |        |   |
| File:  | A valid license file |              | Browse |   |
|        |                      | Upload Reset |        | 1 |
|        |                      |              |        |   |

4. Click Browse to locate the license file, and then click Open.

5. Click Upload.

# **Deleting License Files**

**Note:** You can only delete ALL license files. Ensure that you have access to license files before deleting existing license files. Without licenses, IoT FND allows registration of only 3 FARs and 100 mesh endpoints.

To delete license files:

- 1. Choose Admin > System Management > License Center.
- 2. Click License Files.
- 3. Click Delete All, and then click Yes.

# Managing Logs

- Configuring Log Settings
- Downloading Logs

# Configuring Log Settings

IoT FND lets you change the logging level for the various log categories and download the logs. Logs incur a certain amount of disk space. For example, for 5 million meters at an 8-hour reporting interval and 5000 routers at a 60-minute periodic inventory notification, disk consumption is approximately 7MB/sec. Ensure that your server has enough disk space to contain your logs.

To configure the logging level:

1. Choose Admin > System Management > Logging.

| CISCO IoT Field Network Director                    | Devices , Operations , Config , Admin ,                                                     |        | root v | Time Zone: Am | rica/Los_An |
|-----------------------------------------------------|---------------------------------------------------------------------------------------------|--------|--------|---------------|-------------|
| Active Sessions Audit Trail Certificates            | Data Retention License Center Logging Provisioning Settings Server Settings Syslog Settings |        |        |               |             |
| Download Logs Log Level Settings                    |                                                                                             |        |        |               |             |
| Sanne Los Level In None Selected.                   |                                                                                             |        |        |               |             |
| (0                                                  |                                                                                             |        |        |               |             |
| Category A                                          | Log Level                                                                                   |        |        |               |             |
| AAA                                                 | Informational                                                                               |        |        |               |             |
| GDM                                                 | Informational                                                                               |        |        |               |             |
| CSMP                                                | Informational                                                                               |        |        |               |             |
| CSRF                                                | Informational                                                                               |        |        |               |             |
| Configuration                                       | Informational                                                                               |        |        |               |             |
| DHCP                                                | Informational                                                                               |        |        |               |             |
| Dashboard                                           | Informational                                                                               |        |        |               |             |
| Data Aggregation                                    | Informational                                                                               |        |        |               |             |
| Data Retention                                      | Informational                                                                               |        |        |               |             |
| Device Actions                                      | Informational                                                                               |        |        |               |             |
| Fibers                                              | Informational                                                                               |        |        |               |             |
| Firmware                                            | Informational                                                                               |        |        |               |             |
| GOS App Management                                  | Informational                                                                               |        |        |               |             |
| Group Management                                    | Informational                                                                               |        |        |               |             |
| Inventory                                           | Informational                                                                               |        |        |               |             |
| Issues and Events                                   | Informational                                                                               |        |        |               |             |
| Job Engine                                          | Informational                                                                               |        |        |               |             |
| Labels                                              | Informational                                                                               |        |        |               |             |
| Licensing                                           | Informational                                                                               |        |        |               |             |
| Mark Down                                           | Informational                                                                               |        |        |               |             |
| Metrics                                             | Informational                                                                               |        |        |               |             |
| NBAPI                                               | Informational                                                                               |        |        |               |             |
| NETCONF                                             | Informational                                                                               |        |        |               |             |
| Outage                                              | Informational                                                                               |        |        |               |             |
| Reprovision                                         | Informational                                                                               |        |        |               |             |
| Retriever Engine                                    | Informational                                                                               |        |        |               |             |
| Router File Management                              | Informational                                                                               |        |        |               |             |
| Rules                                               | Informational                                                                               |        |        |               |             |
| Scheduler                                           | Informational                                                                               |        |        |               |             |
| Security                                            | Informational                                                                               |        |        |               |             |
| Snmp                                                | Informational                                                                               |        |        |               |             |
| System                                              | Informational                                                                               |        |        |               |             |
| Templates                                           | Informational                                                                               |        |        |               |             |
| Tools                                               | Informational                                                                               |        |        |               |             |
| Tunnel Provisioning                                 | Informational                                                                               |        |        |               |             |
| ut ut                                               | Informational                                                                               |        |        |               |             |
| WSMA and CGNA                                       | Informational                                                                               |        |        |               |             |
| Work Order                                          | Informational                                                                               |        |        |               |             |
| © 2012-2015 Cisco Systems, Inc. All Rights Reserver |                                                                                             | Issues | 00     | 71            | <u>^</u> 0  |

#### 2. Click Log Level Settings.

- 3. Check the check boxes of all logging categories to configure.
- 4. From the Change Log Level to drop-down menu, choose the logging level setting (Debug or Informational).
  - To generate all possible logging messages, use the **Debug** level.

Note: Running the Debug logging category can impact performance.

To generate a subset of these messages, use the **Informational** logging level.

**Note:** The **Informational** logging level is the default for all categories when IoT FND opens. Custom logging level settings are retained between log-in sessions, but not after IoT FND restarts.

5. To apply the configuration, click Go.

Note: The server.log file is rotated based on size.

### Downloading Logs

To download logs:

- 1. Choose Admin > System Management > Logging.
- 2. Click the Download Logs tab.

| cisco IoT Field Network Director         | Devices Operations Config Admin Time Zone: America/Los_Angeles                              |
|------------------------------------------|---------------------------------------------------------------------------------------------|
| Active Sessions Audit Trail Certificates | Data Retention License Center Logging Provisioning Settings Server Settings Syslog Settings |
| Download Logs Log Level Settings         |                                                                                             |
| Download Logs                            |                                                                                             |
| Server                                   | File (click on the filename to download the file to your computer)                          |
| m-linux                                  | Processing                                                                                  |

#### 3. Click the Download Logs button.

- When you click this button in a single-server deployment, IoT FND compresses the log files into a single zip file and adds an entry to the Download Logs pane with a link to the zip file.
- In IoT FND cluster deployments, when you click this button, the IoT FND server to which you are connected:
  - Compresses the log files on the server into a single zip file and adds an entry to the Download Logs pane with a link to the zip file.
  - Initiates the transfer of the log files in .zip format from the other servers to this server. As files become available, the server
    adds entries for these files to the Download Logs pane.
- 4. To download a zip file locally, click its file name.

Tip: In a cluster environment, if you need to send log files to Cisco Support, ensure that you send the log files of all cluster servers.

# **Configuring Provisioning Settings**

The Provisioning Settings page (Admin > System Management > Provisioning Settings) lets you configure the IoT FND URL, DHCPv4 Proxy Client, and DHCPv6 Proxy Client settings required for IoT FND to create tunnels between FARs and ASRs (Figure 3). See Figure 1 for an example of tunnels as used in the IoT FND architecture. See Tunnel Provisioning Configuration Process for information on provisioning tunnels. Also, during ZTD you can add DHCP calls to the device configuration template for leased IP addresses.

**Note:** For Red Hat Linux 7.x server installations, you must configure specific IPv4 and IPv6 addresses from the IoT FND Linux host server to which to bind DHCP IPv4 and IPv6 clients by setting the following values in IoT FND:

- Admin > Provisioning Settings > DHCPv6 Proxy Client > Client Listen Address: Set the value to the IPv6 address of the interface to use to obtain IPv6 DHCP leases from the DHCP server. The default value is "::". Change the default setting to an actual IPv6 address on the Linux host machine.
- Admin > Provisioning Settings > DHCPv4 Proxy Client > Client Listen Address: Set the value to the IPv4 address of the interface to use to obtain IPv4 DHCP leases from the DHCP server. The default value is "0.0.0.0". Change the default setting to an actual IPv4 address on the Linux host machine.

Note: To configure tunnel and proxy settings, you must be logged in either as root or as a user with Administrative Operations permissions.

| Active Sessions Au     | St Trail Certificates Data Retention License Center Logging Provisioning Settings Server Settings Syslog Set           | tings |  |
|------------------------|----------------------------------------------------------------------------------------------------|-------|--|
| Provisioning Process   |                                                                                                    |       |  |
| IoT-FND URL:           | https://mms.iot.cisco.com/9121                                                                                         |       |  |
|                        | Field Area Router uses this URL to register with IoT-FND after the tunnel is configured                                |       |  |
| HCPv6 Proxy Client     |                                                                                                    |       |  |
| Server Address:        | 105:13                                                                                                    |       |  |
|                        | IPv6 address to send (or multicast) DHCPv6 messages to (can be multiple addresses, separated by commas)                |       |  |
| Server Port            | 547                                                                                                    |       |  |
|                        | Port to send (or multicast) DHCPv6 messages to                                                                         |       |  |
| Client Listen Address: |                                                                                                    |       |  |
|                        | IPv6 address to bind to, for sending and receiving DHCPv6 messages (can be multiple addresses, separated by<br>commas) |       |  |
| HCPv4 Proxy Client     |                                                                                                    |       |  |
| Server Address:        | 255.255.255                                                                                                    |       |  |
|                        | IPv4 address to send (or broadcast) DHCPv4 messages to (can be multiple addresses, separated by commas)                |       |  |
| Server Port            | 67                                                                                                    |       |  |
|                        | Port to send (or broadcast) DHCPv4 messages to                                                                         |       |  |
| Client Listen Address: | 0000                                                                                                    |       |  |
|                        | IPv4 address to bind to, for sending and receiving DHCPv4 messages (can be multiple addresses, separated by<br>commas) |       |  |
|                        |                                                                                                    |       |  |
|                        | 3/02                                                                                                    |       |  |

Figure 3 Provisioning Settings Page

This section provides the following topics for configuring tunnel settings:

- Configuring the IoT FND Server URL
- Configuring DHCPv6 Proxy Client
- Configuring DHCPv4 Proxy Client

### Configuring the IoT FND Server URL

The IoT FND URL is the URL that FARs use to access with IoT FND after the tunnel is established. This URL is also accessed during periodic inventories. During ZTD, FARs transition from accessing IoT FND through the TPS proxy to using this URL, which must be appropriate for use through the tunnel.

To configure the IoT FND URL:

- 1. Choose Admin > System Management > Provisioning Settings.
- 2. In the IoT FND URL field, enter the URL of the IoT FND server.

The URL must use the HTTPS protocol and include the port number designated to receive registration requests. By default, the port number is 9121. For example:

https://nms.sgbu.example.com:9121

3. Click Save.

### Configuring DHCPv6 Proxy Client

To configure DHCPv6 Proxy Client settings:

- 1. Choose Admin > System Management > Provisioning Settings.
- 2. Configure the DHCPv6 Proxy Client settings:
  - a. In the Server Address field, enter the address of the DHCPv6 server that provides tunnel IP addresses.

You can enter multiple addresses separated by commas. However, in most cases, you only need one server. IoT FND tries to get the tunnel IP addresses using DHCP protocols. If it cannot, it goes to the next server in the list and so on.

b. In the Server Port field, enter the port address on the DHCP server to send DHCPv6 requests.

Note: Do not change the default port number (547) unless you have configured your DHCP server to operate on a non-standard port.

c. In the Client Listen Address field, enter the address to bind to for DHCPv6 send and receive messages.

This is the address of the interface that the DHCP server uses to communicate with IoT FND. You can enter multiple backup addresses separated by commas.

**Tip:** For IoT FND installations where the host has multiple interfaces, the client sends requests using each listed source address. The default values, "0.0.0." (IPv4) and "::" (IPv6), cause the client to send requests out each interface. Usually, one interface faces the DHCP server(s). In these installations, setting the **Client Listen Address** field to the IP address of the facing interface sends all client requests out that interface.

3. Click Save.

### Configuring DHCPv4 Proxy Client

To configure DHCPv4 Proxy Client settings:

- 1. Choose Admin > System Management > Provisioning Settings.
- 2. Configure the DHCPv4 Proxy Client settings:
  - a. In the Server Address field, enter the address of the DHCPv4 server that provides tunnel IP addresses.

You can enter multiple addresses separated by commas. However, in most cases, you only need one server. IoT FND tries to get the tunnel IP addresses from the first server in the list. If it cannot, it moves to the next server in the list, and so on.

b. In the Server Port field, enter the port address on the DHCP server to send DHCPv4 requests to.

Note: Do not change the default port number (67) unless you have configured your DHCP server to operate on a non-standard port.

c. In the Client Listen Address field, enter the address to bind to for send and receive DHCPv4 messages.

This is the address of the interface that the DHCP server uses to communicate with IoT FND. You can enter multiple backup addresses separated by commas.

3. Click Save.

# **Configuring Server Settings**

The Server Settings page (Admin > System Management > Server Settings) lets you view and manage server settings.

Configuring Download Logs Settings

- Configuring Web Sessions
- Configuring Device Down Timeouts
- Configuring Billing Period Settings
- Configuring RPL Tree Polling
- Configuring the Issue Status Bar

## Configuring Download Logs Settings

Note: Configuring download log settings is only required for IoT FND cluster setup.

The Download Logs page lets you configure the Keystore settings.

To configure Download Logs settings:

#### 1. Choose Admin > System Management > Server Settings.

2. Click the Download Logs tab.

| CISCO IoT Field Network Director    | Devices . Operations .                                    | Config . Admin .                           | root ¥ Time Zone: America/Los_Angeles |
|-------------------------------------|-----------------------------------------------------------|--------------------------------------------|---------------------------------------|
| Active Sessions Audit Trail Cert    | Icates Data Retention License Center Log                  | ging Provisioning Settings Server Settings | Syslog Settings                       |
| Download Logs Web Session Device Do | wn Timeouts   Billing Period Settings   RPL Tree Settings | Issue Settings                             |                                       |
| Keystore Filename                   | /opt/cgms/server/cgms/cont/cgms_keystore                  |                                            | Upload Keystore File                  |
| Keystore Password                   | •••••                                                     |                                            |                                       |
| Confirm Keystore Password           | •••••                                                     |                                            |                                       |
| FTP Password                        | •••••                                                     |                                            |                                       |
| Confirm FTP Password                | •••••                                                     |                                            |                                       |
|                                     |                                                           |                                            |                                       |
|                                     |                                                           | Save                                       |                                       |
|                                     |                                                           |                                            |                                       |

**3.** Configure these settings:

#### Table 7Keystore Settings

| Field                     | Description                                                                                                    |
|---------------------------|----------------------------------------------------------------------------------------------------|
| Keystore Filename         | Click <b>Upload Keystore File</b> to upload a Keystore file with the public key of the X.509 certificate that IoT FND uses. You can reuse the same Keystore file. |
| Keystore Password         | Enter the password that IoT FND uses to access the Keystore file on start up.                                                                                     |
| Confirm Keystore Password |                                                                                                    |
| FTP Password              | Enter the FTP password.                                                                                                    |
| Confirm FTP Password      |                                                                                                    |

4. Click Save.

## Configuring Web Sessions

The Web Sessions page lets you specify the number of timeout seconds after which IoT FND terminates web sessions and logs users out.

To configure web session timeout:

- 1. Choose Admin > System Management > Server Settings.
- 2. Click the Web Session tab.

| CISCO IoT Field Network Director               | Devices Operations Config Admin                                                             | root  Time Zone: America/Los_Angeles |
|------------------------------------------------|---------------------------------------------------------------------------------------------|--------------------------------------|
| Active Sessions Audit Trail Certificates       | Data Retention License Center Logging Provisioning Settings Server Settings Syslog Settings |                                      |
| Download Logs Web Session Device Down Timeouts | Billing Period Settings RPL Tree Settings Issue Settings                                    |                                      |
| Web Session Timeout (secs): 1800               |                                                                                             |                                      |
|                                                |                                                                                             |                                      |
|                                                | Save                                                                                        |                                      |

3. Enter the number of timeout seconds. Valid values are 0–86400 (24 hours).

If a web session is idle for the specified amount of time, IoT FND terminates the session and logs the user out.

4. Click Save.

## Configuring Device Down Timeouts

The Device Down Timeouts page lets you specify the number of timeout seconds after which the status of Routers (ASRs, FARs) and Endpoints changes to *Down* in IoT FND. The device down poll interval is five minutes. The system uses the device down timeouts values and the last heard time to decide whether to change the device status to Down. For example, if the FAR device down timeout value is set to two hours (7200 seconds), all FARs with a last heard time older than 2 hours are marked as status Down.

You can also configure the device timeout setting for FAR Config groups and Endpoint Config Groups.

Device status changes to Up when IoT FND detects any of the following:

- Periodic inventory notifications
- Events
- Manual metric refreshes
- Device registrations

To configure device down timeout settings:

- 1. Choose Admin > System Management > Server Settings.
- 2. Click the Device Down Timeouts tab.

| Active Sessions Audit Trail Certificates |                 |                  | cates D  | ata Retention  | Licer    | nse Center | Logg    | ing P     | rovision | ing Settings | Server Setting | iettings | Syslog Settings |
|------------------------------------------|-----------------|------------------|----------|----------------|----------|------------|---------|-----------|----------|--------------|----------------|----------|-----------------|
| Download Logs                            | Web Session     | Device Down      | Timeouts | Billing Period | Settings | RPL Tree S | ettings | Issue Set | tings    |              |                |          |                 |
| Mark Head-I                              | End Routers Do  | wn After (secs): | 1800     |                |          |            |         |           |          |              |                |          |                 |
| N                                        | lark Routers Do | wn After (secs): | 1800     |                |          |            |         |           |          |              |                |          |                 |
| Mark AC                                  | T Endpoints Do  | wn After (secs): | 57600    |                |          |            |         |           |          |              |                |          |                 |
| Mark CA                                  | M Endpoints Do  | wn After (secs): | 57600    |                |          |            |         |           |          |              |                |          |                 |
| Mark Cellula                             | ar Endpoints Do | wn After (secs): | 57600    |                |          |            |         |           |          |              |                |          |                 |
| Mark IR50                                | 0 Endpoints Do  | wn After (secs): | 57600    |                |          |            |         |           |          |              |                |          |                 |
| March Market                             | er Endpoints Do | wn After (secs): | 57600    |                |          |            |         |           |          |              |                |          |                 |

3. For each device type listed, enter the number of seconds after which the device status changes to Down in IoT FND.

This value must be greater than the corresponding polling intervals. For example, the default polling interval for endpoints is 8 hours (28800 seconds), so the value in the Mark Mesh Endpoints Down After (secs) field must be greater than 28800.

4. Click Save.

#### Device Down Timeout Settings for FAR Config Groups and Endpoint Config Groups

To configure device down timeout settings for FAR Config groups or Endpoint Config Groups:

- 1. Choose Config > Device Configuration.
- 2. Select the Device you want to configure <ROUTERS or ENDPOINTS> in the left pane.
- 3. Click the Group Properties tab.

| CISCO IoT Field Network Director                 | Devices Operations Config Admin . root v Time Zone: America/Los Angeles       |
|--------------------------------------------------|-------------------------------------------------------------------------------|
| App Management Device Configuration              | Firmware Update Router File Management Rules Tunnel Provisioning              |
| Assign Devices to Group Change Device Properties | new_CGR_Group                                                                 |
| CONFIGURATION GROUPS                             | Group Members Edit Configuration Template Push Configuration Group Properties |
| - S ROUTER                                       | Mark Routers Down After (secs): 3600                                          |
| 21MR2 (2)                                        | Number of Periodic Notifications between RPL Tree Polls:                      |
| default-c800 (0)                                 | Maximum Time between RPL Tree Polls (minutes): 400                            |
| default-cgr1000 (2)                              |                                                                               |
| C default-ir800 (1)                              | Save Changes                                                                  |
| new_CGR_Group (1)                                |                                                                               |
| ENDPOINT                                         |                                                                               |
| default-cgmesh (1)                               |                                                                               |
| default-ir500 (0)                                |                                                                               |

4. In the Mark Routers Down After (secs) or Mark Endpoints Down After (secs) field, enter the number of seconds after which the status of the devices (router or endpoints) in the group changes to Down in IoT FND.

This value must be greater than the corresponding polling interval.

For example, the default polling interval for FARs is 30 minutes (1800 seconds), so the value in the Mark Routers Down After (secs) field must be greater than 1800.

The default polling interval for ENDPOINTS is 960 minutes (57600 seconds), so the value in the Mark Routers Down After (secs) field must be greater than 57600 seconds.

5. Click Save Changes.

# Configuring Billing Period Settings

IoT FND lets you configure the start day of the monthly billing periods for cellular and Ethernet (satellite) services.

To configure the billing period settings:

- 1. Choose Admin > System Management > Server Settings.
- 2. Click the Billing Period Settings tab.

| CISCO IoT Field Network Director Dr                           | vices . Operations .      | . Config . Adm          | in .                  | -               | root V Time Zone: America/Los_Angeles |
|---------------------------------------------------------------|---------------------------|-------------------------|-----------------------|-----------------|---------------------------------------|
| Active Sessions Audit Trail Certificates Data Retention       | n License Center Lo       | ogging Provisioning Sel | tings Server Settings | Syslog Settings |                                       |
| Download Logs Web Session Device Down Timeouts Billing Period | Settings RPL Tree Setting | gs Issue Settings       |                       |                 |                                       |
| Monthly Cellular Billing Period Start (                       | ay: 1                     | ]                       |                       |                 |                                       |
| Monthly Ethernet Billing Period Start 0                       | ay: 1                     | 1                       |                       |                 |                                       |
| Time Zr                                                       | ne: UTC                   | v                       |                       |                 |                                       |
|                                                               |                           |                         |                       |                 |                                       |
|                                                               |                           | Save                    |                       |                 |                                       |
|                                                               |                           |                         |                       |                 |                                       |

- 3. Enter the starting days for the cellular and Ethernet billing periods.
- 4. From the drop-down menu, choose the time zone for the billing period.
- 5. Click Save.

# Configuring RPL Tree Polling

RPL tree polls are derived from FAR periodic notification events. Since the RPL tree is not pushed from the FAR with the periodic notification event, IoT FND must explicitly poll for the RPL tree at the configured intervals. IoT FND lets you configure the RPL tree polling cycle (that is, how many periodic notification events occur between RPL tree polls), and set the maximum amount of time between tree polls.

Caution: CG-NMS 1.1(5) release does not support router RPL tree updates. Do not enable RPL tree updates from Routers.

To configure RPL tree polling settings:

- 1. Choose Admin > System Management > Server Settings.
- 2. Choose the RPL Tree Settings tab.

| cisco IoT     | Field Netwo                              | rk Director          | Devices .                               | Operations .           | Config     |            | Admin 🖕           | root 🔻         | Time Zone: US/Pacific |
|---------------|------------------------------------------|----------------------|-----------------------------------------|------------------------|------------|------------|-------------------|----------------|-----------------------|
| Active Sess   | Active Sessions Audit Trail Certificates |                      | Data Retention License Center Logging F |                        |            |            | oning Settings    | Server Setting | Syslog Settings       |
| Download Logs | Web Session                              | Device Down Timeouts | Billing Period Settings                 | RPL Tree Settings      | Issue Se   | ttings     |                   |                |                       |
|               |                                          |                      | Number of Periodic Notifi               | Enable RPL tree upd    | late from: | Mes<br>Rou | sh Nodes<br>Iters |                |                       |
|               |                                          |                      | Maximum Time be                         | tween RPL Tree Polls ( | minutes):  | 480        |                   |                |                       |
|               |                                          |                      |                                         | Save                   |            |            |                   |                |                       |

- 3. Choose the Enable RPL tree update from radio button for Mesh Nodes or CGR devices to receive the RPL tree update from those devices at the specified intervals.
- 4. For Router polling, enter the number of events that pass between RPL tree polling intervals in the Number of Periodic Notification RPL Tree Polls field.
  - The default value is 8.

Note: If thresholds are exceeded during periodic notification events, IoT FND performs a RPL tree poll.

- 5. In the Maximum Time between RPL Tree Polling (minutes) field, enter the maximum amount of time between tree polls in minutes.
  - The default value is 480 minutes (8 hours).
- 6. Click Save.

### Configuring the Issue Status Bar

The Issue Status bar displays issues by device type (as set in user preferences; see Setting User Preferences) and severity level in the lower-left browser frame.

To enable the Issue Status bar and configure the refresh interval:

1. Choose Admin > System Management > Sever Settings > Issue Settings.

| cisco IoT Field Network Director               | Devices , Operations , Config , Admin ,                                                     | * toor |
|------------------------------------------------|---------------------------------------------------------------------------------------------|--------|
| Active Sessions Audit Trail Certificates       | Data Retention License Center Logging Provisioning Settings Server Settings Syslog Settings |        |
| Download Logs Web Session Device Down Timeouts | Billing Period Settings RPL Tree Settings Issue Settings                                    |        |
|                                                | Enable/Disable Issue Status Bar: 🗸                                                          |        |
|                                                | Issue Status Bar Refresh Interval(seconds): 30                                              |        |
|                                                | Certificate Expiry Threshold(days): 180                                                     |        |

- 2. To display the Issue status bar in the browser frame, check the Enable/Disable Issue Status Bar check box.
- 3. In the Issue Status Bar Refresh Interval field, enter a refresh value in seconds.
  - Valid values are 30 secs (default) to 300 secs (5 minutes).
- 4. In the Certificate Expiry Threshold (days) field for all supported routers or an IoT FND application server, enter a value in days.
  - Valid value is 180 days (default) to 365 days.

**Note:** When the configured Certificate Expiry Threshold default date is met, a Major event, certificateExpiration, is created. When the Certificate has expired (>180 days), a Critical event, certificateExpired, is created.

# Managing the Syslog

When IoT FND receives device events it stores them in its database and sends syslog messages to a syslog server that allows third-party application integration.

To configure Syslog forwarding:

1. Choose Admin > System Management > Syslog Settings.

| Data Retention | License Center | Logging Prov | isioning Settings Se | erver Settings Syn | slog Settings |  |
|----------------|----------------|--------------|----------------------|--------------------|---------------|--|
|                |                |              |                      |                    |               |  |
|                |                |              |                      |                    |               |  |
|                |                |              |                      |                    |               |  |
|                |                |              |                      |                    |               |  |
|                |                |              |                      |                    |               |  |

- 2. In the Syslog Server IP Address field, enter the IP address of the Syslog server.
- 3. In the Syslog Server Port Number field, enter the port number (default is 514) over which to receive device events.
  - To enable message forwarding to the Syslog server, click **Enable Syslog Sending Events**.
  - To disable message forwarding to the Syslog server, click **Disable Syslog Sending Events**.

For IoT FND cluster solutions, each server in the cluster sends events to the same Syslog server.